# Quadro Intervento Automatico AMF EVOLVE 9-6KVA /9KVA Manuale per l'utente

Le informazioni contenute in questo documento sono soggette a modifiche senza preavviso. La Bernini Design non assume responsabilità in merito a possibili interpretazioni errate da parte dell'utilizzatore od installatore. In caso di problemi di interpretazione preghiamo contattarci. Bernini Design è il costruttore del quadro EVOLVE. Consigliamo di contattare il fornitore del gruppo elettrogeno o installatore elettricista per problematiche relative al presunto malfunzionamento della macchina.

# Supporto ed assistenza Bernini Design srl – 24h/24h: ++39 335 70 77148 ++40 721 241361

### e-mail: bernini@bernini-design.com

www.bernini-design.it www.bernini-design.com www.bernini-design.ro

| Data | Numero di serie<br>EVOLVE | Modello Generatore | Password Utente |
|------|---------------------------|--------------------|-----------------|
|      |                           |                    |                 |

# <u>Garanzia</u>

Bernini Design Srl (di seguito indicata BD) garantisce il quadro intervento automatico AMF tipo EVOLVE privo di difetti in materiali e lavorazioni per un periodo di tre anni dalla data di vendita. La BD deciderà di propria iniziativa la sostituzione o la riparazione. EVOLVE potrebbe venire ritornato con la programmazione di fabbrica. Il cliente deve fornire in ogni caso sufficienti informazioni in merito al difetto riscontrato. Il trasporto dal cliente alla BD è a totale spesa del cliente. La spedizione dalla BD al cliente è a carico della BD. La garanzia non copre danni o difetti causati da uso improprio, urti violenti, agenti atmosferici distruttivi e usi non previsti dal manuale di istruzione. Se il quadro intervento automatico AMF EVOLVE verrà riscontrato perfettamente funzionante, il cliente sarà soggetto alla copertura delle spese di laboratorio

# ! ATTENZIONE !!

Internamente al quadro intervento automatico AMF EVOLVE 9 è presente alta tensione. Allo scopo di evitare scossa elettrica non è permesso rimuovere la protezione o coperchio anteriore/frontale. EVOLVE 9 può fare partire il motore in qualsiasi momento senza preavviso. Non lavorare o fare manutenzione con EVOLVE 9 collegato. In caso di lavori da eseguire, rimuovere la batteria, il carica batterie e scollegare tutte le sorgenti di tensione. Mettere cartelli di avvertimento indicando quanto esposto. Dovete interpellare personale qualificato nel settore elettrico per rimuovere EVOLVE 9.

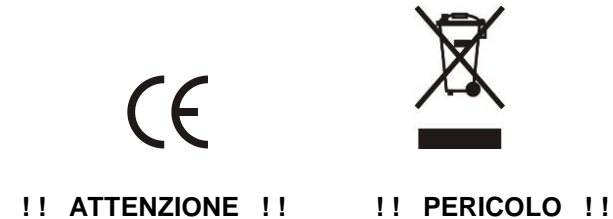

NEL QUADRO EVOLVE 9 C'E' PRESENZA DI TENSIONE PERICOLOSA ANCHE QUANDO LE SEGNALAZIONI SONO TOTALMENTENTE SPENTE

EVOLVE 9 potrebbe fare partire il motore in qualsiasi momento. Non lavorare al motore od al generatore con il quadro EVELVE 9 collegato. Scollegare sempre la batteria, eventuali caricatori di batteria e collegamenti elettrici.

| Allarmi                           | .13.0, 5.4 | Manuale (modo)               | 2.2                 |
|-----------------------------------|------------|------------------------------|---------------------|
| Allarme sirena                    | .8.3       | Misure (elettriche e varie)  | 5.0                 |
| Alta tensione batteria            | .13.3      | Menu (parametri OEM )        | 9.0                 |
| Alta temperatura                  | .13.5      | Memoria errore               | 13.1                |
| Auto (Modo operativo)             | .2.3       | Modo Test                    | 2.4                 |
|                                   | -          | Modo Pausa                   | 2.5                 |
|                                   |            | Modo Automatico              | 2.3                 |
| Batteria, bassa tensione          | 13.3       | Modo Manuale                 | 22                  |
| Bassa Pressione Olio              | 13.7       | Modo Spento                  | 22                  |
| Basso livello carburante          | 13.6       | Motore in moto               | 22                  |
| Battoria Allarmi                  | 12.2       |                              | <i>L</i> . <i>L</i> |
| Blocchi vari                      | 13.0       |                              |                     |
|                                   | 13.0       | Orologio errore              | 60 131              |
|                                   |            |                              | 0.0, 13.1           |
|                                   |            | Pannello frontale            | 10                  |
| Carburanta asquita                | 12.6       | Paramotor orror              | 12.1                |
| Contaoro (indicaziono)            | 5 1        | Parametri lottura            | 10.0                |
| Controllo Allormi                 | 5 4 12 0   | Parametri (OEM)              | 0.0                 |
|                                   | .5.4, 13.0 | Parametri (UEM)              | 9.0                 |
|                                   |            | Pausa (Wodo Tunzionamento)   | 2.5                 |
|                                   |            | rassworu utente              | 0.0                 |
|                                   |            | Puisanti                     | 1.0                 |
| Contattori (uso)                  | .2.2       | Prova da remoto              | 12.0                |
| Corrente (allarme)                | .13.4      | Prova periodica              | 8.2                 |
| Corrente (misure)                 | .5.2       | Preallarmi                   | 13.0                |
| Corto circuito (allarme)          | .13.4      | Programmazione               | 11.0                |
|                                   |            | Prova segnalazioni ottiche   | 3.0                 |
| Data e Ora                        | .6.0       | Pulsanti                     | 1.0                 |
| Display & Messaggi                | .4.0       |                              |                     |
|                                   |            |                              |                     |
| Elimina Password                  | .8.6       | Rete simulata                | 2.3, 12.0           |
| Emergenza                         | .13.2      | Rete misure                  | 5.3                 |
| Errore prova periodica            | .13.1      | Rottura cinghia              | 13.3                |
| En la Carta                       | <b>.</b>   |                              |                     |
| Fascie Urarie                     | .8.4       | Sensore Guasto               | 13.6-7-8            |
|                                   | .8.4       | Serbatolo vuoto              | 13.7                |
| Funzioni esterne                  | .12.0      | Stato Allarmi                | 5.4                 |
|                                   | .5.0       | Sotto Tensione / Frequenza   | 13.4                |
| Frequenza Rete/Gen                | .5.2, 5.3  | Sovra corrente               | 13.4                |
|                                   |            | Selezione lingua             | 7.0                 |
| Guasto Alternatore                | .13.4      | SMS impostazioni, uso        | 8.5, 14.0           |
| Generatore Tensione               | .5.2       | Spento (modo)                | 2.2                 |
| Generatore Guasto                 | .13.4      | Storico Eventi               | 5.5                 |
| Generatore Misure elettriche      | .5.2       |                              |                     |
|                                   | • •        |                              |                     |
| Indicatori a LED                  | .3.0       | Temperatura Ausiliaria       | 8.3,13.5            |
|                                   | 10.4       | Temperatura motore allarme   | 13.5                |
| KVA elevata                       | .13.4      | Tempo Massimo funzionamento. | 8.3, 13.8           |
| KW,KVA (Max,Min limiti)           | .13.4      | Temperatura allarmi          | 8.3, 13.5           |
|                                   | · • •      | Temperatura motore           | 13.5                |
| Livello carburante (allarme)      | .13.6      | Tensione, Misure             | 5.1, 5.2            |
| Livello carburante (indicazione). | .5.1B      | Test periodico automatico    | 8.2                 |
| LED (indicatori luminosi)         | .3.0       | Test da remoto               | 12.0                |
|                                   |            | Tensione alta/bassa          | 13.4                |
| Manuale modo operativo            | .2.2       | Test Automatico              | 8.2                 |
| Mancato arresto                   | .13.3      |                              |                     |
| Mancato test periodico            | .13.1      |                              |                     |
| Manutenzione programmata          | .8.1, 13.8 |                              |                     |
| Marcia in manuale                 | .2.2       |                              |                     |
| Mancato avviamento                | .13.3      |                              |                     |
|                                   |            |                              |                     |

# EVOLVE 9 Contenuto del manuale utente quadro intervento automatico AMF

| 1.0 Introduzione                      | pag 4        |
|---------------------------------------|--------------|
| 2.0 Selezionare un modo operativo     | paq 4        |
| 2.1 Modo OFF (Spento)                 | pag 4        |
| 2 2 Modo MAN (manuale)                | pag 5        |
| 2.3 Modo AUTO (automatico)            | nag 5        |
| 2 4 Modo PROVA                        | nag 5        |
| 2.5 Modo PAUSA (disabilita il quadro) | nag 6        |
|                                       | pugo         |
| 3.0 LEDs indicatori / Prova lampade   | pag 6        |
| 4.0 DISPLAY GRAFICO – Lista dei MENU  | pag 7        |
| 5.0 FUNZIONI di MISURA                | pag 7        |
| 5.1 Stato di Evolve9 e misure         | pag 7        |
| 5.2 Misure relative al Generatore     | pag 8        |
| 5.3 Misure relative alla Rete         | pag 8        |
| 5.4 Controllo degli Allarmi           | pag 8        |
| 5.5 Storico degli Eventi              | pag 8        |
| 6.0 IMPOSTAZIONE DATA E ORA           | pag 8        |
| 7.0 DISPLAY & LINGUA                  | pag 9        |
| 8.0 PARAMETRI UTENTE                  | pag 9        |
| 8.1 Manutenzione periodica            | pag 9        |
| 8.2 Prova periodica                   | , o<br>pag 9 |
| 8.3 Funzioni varie                    | pag 10       |
| 8.4 Fascie Orarie                     | pag 10       |
| 8.5 SMS Impostazioni                  | pag 10       |
| 8.6 Password Utente                   | pag 11       |
| 9.0 PARAMETRI OEM                     | pag 11       |
| 10.0 Lettura parametri                | pag 11       |
| 11.0 Programmazione parametri         | pag 11       |
| 11.2 Programmazione Password          | pag 12       |
| 12.0 Funzioni esterne                 | pag 12       |
| 13.0 Allarmi, blocchi e pre-allarmi   | pag 13       |
| 13.1 Orologio e test periodico        | pag 13       |
| 13.2 Emergenza e preallarme           | pag 13       |
| 13.3 Allarmi vari motore              | pag 14       |
| 13.4 Allarmi alternatore              | pag 14       |
| 13.5 Temperature, allarme             | pag 14       |
| 13.6 Livello carburante               | pag 15       |
| 13.7 Pressione Olio                   | pag 15       |
| 13.8 Allarmi manutenzione             | pag 15       |
| 14.0 Appendice; uso degli SMS         | pag 16       |

# 1.0 INTRODUZIONE AL QUADRO INTERVENTO AUTOMATICO AME

# **!! ATTENZIONE !!**

EVOLVE 9 può fare partire il motore in qualsiasi momento. Non lavorare sul gruppo elettrogeno con EVOLVE 9 collegato. Quando fate manutenzione al motore, scollegare la batteria, il caricabatterie ed il quadro EVOLVE 9. Raccomandiamo di installare pannelli descrivendo il pericolo in oggetto.

Evolve 9 controlla un gruppo elettrogeno monofase con eventuale connessione alla Rete. Dispone di indicatori luminosi chiamati Led e visualizzatore grafico (Display) per mostrare i parametri del motore, misure elettriche, allarmi ed impostazioni. Evolve 9 è programmato dal costruttore del generatore o dall'elettricista installatore. Sono disponibili dei parametri programmabili per l'utente (vedi 8.0). La Figura 1 illustra il pannello. Il presente manuale è valido per Evolve 9-6KVA ed Evolve 9-9KVA (se non diversamente specificato)

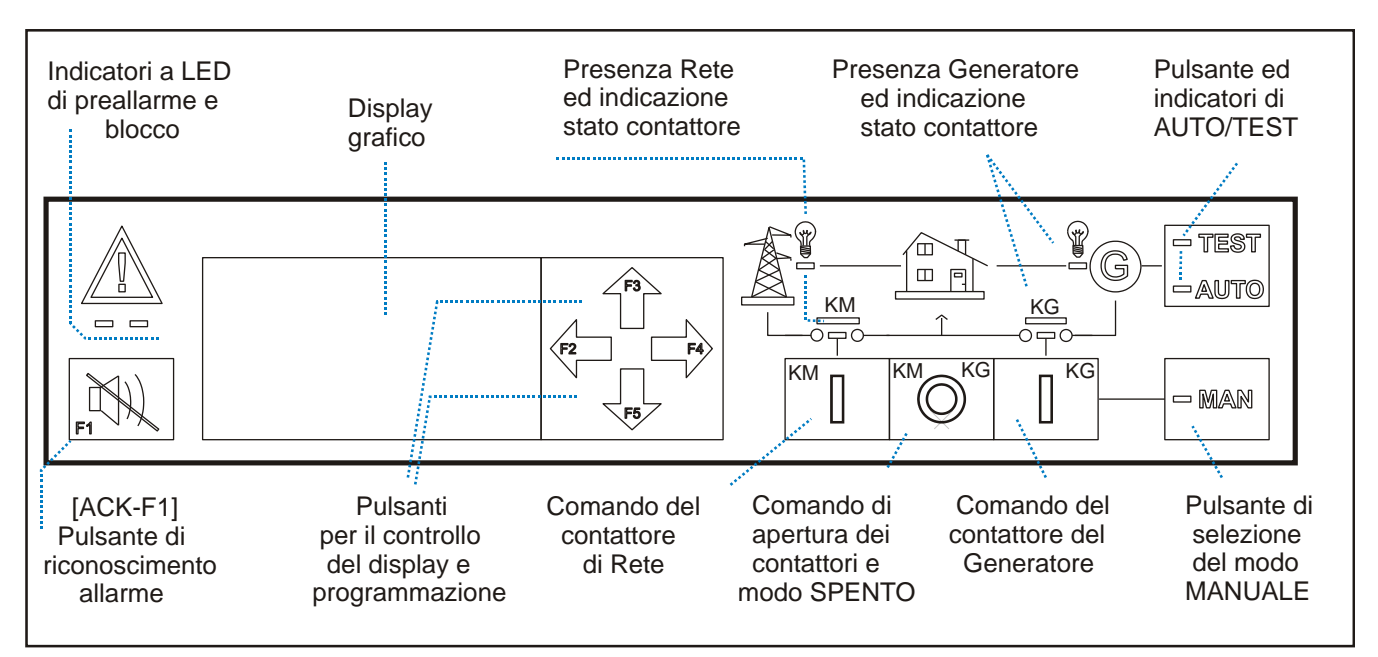

### Figure 1: Pannello frontale

# 2.0 SELEZIONE DI UN MODO OPERATIVO

Il modo operativo è selezionato dai pulsanti **[O] / [MAN]** e **[AUTO-TEST]**. In caso di interruzione della alimentazione (sconnessione batteria e mancanza rete) Evolve 9 memorizza il modo operativo. Quando si rialimenta il quadro, Evolve 9 ritorna nel modo operativo precedente alla interruzione della alimentazione.

# 2.1 Modo OFF (SPENTO)

Premere [O] per alcuni secondi per selezionare il modo **SPENTO**. Il contattore di rete o generatore viene aperto, il motore viene fermato. Tutte le funzioni vengono disattivate. Il display indica il messaggio [MODO **SPENTO**]. Premere [MAN] o [AUTO-TEST] per riattivare Evolve 9.

#### ATTENZIONE: ANCHE CON TUTTI GLI INDICATORI SPENTI, POTREBBE ESSERE PRESENTE TENSIONE DI RETE NELL'IMPIANTO. PER UNA TOTALE SICUREZZA SEZIONARE L'IMPIANTO CON L'INTERRUTTORE GENERALE E BLOCCARE LA PARTENZA DEL GRUPPO ELETTROGENO

### 2.2 Modo MANUALE

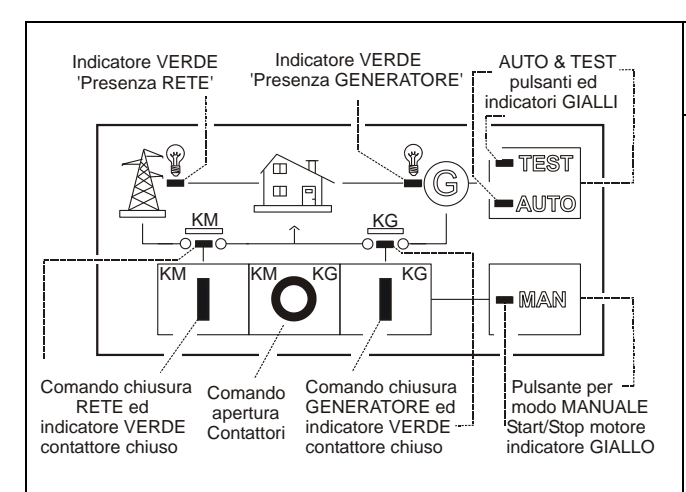

Per togliere la corrente al carico e disattivare il quadro mantenere premuto per alcuni secondi il pulsante [ O ]. Esistendo la remota possibilità di un funzionamento anomalo o guasto del quadro, per togliere totalmente la corrente all'impianto usare un sezionatore manuale.

#### Seguire le istruzioni:

Premere **MAN**; il Led giallo si illumina ed il display indica il messaggio MODO MANUALE. Premere di nuovo, e mantenere premuto il pulsante **MAN** fino ad ottenere l'avviamento del motore (il led lampeggia a motore in moto). Quando si accende in modo permanente il led verde 'Presenza Generatore' premere il pulsante **[I-KG]**; il led verde **KG** si illumina indicando che il carico è alimentato dal generatore. Se il Led verde 'G' lampeggia oppure è spento, significa che la tensione è fuori dai limiti; in questo caso, non premere il pulsante **[I-KG]**. Per trasferire il carico alla rete premere **[I-KM]** quando il Led verde 'Rete presente' è acceso; il **KG** si apre ed il **KM** si chiude dopo un ritardo di 2 secondi. Per fermare il motore, ripremere il pulsante **MAN**. Quando il motore è fermo il Led verde rimane acceso stabilmente.

Per aprire un contattore premere brevemente il pulsante [ O ] in qualsiasi momento. Se si tiene il pulsante [ O ] premuto a lungo, Evolve 9 entra in modo 'SPENTO' ed esce dal modo MANUALE

# <u>! ATTENZIONE PERICOLO !! Evolve 9 potrebbe fare partire il motore in qualsiasi momento. Non eseguire lavori al motore o generatore con il quadro Evolve 9 collegato.</u>

# 2.3 Modo AUTOMATICO

Premere **[AUTO]** finchè si illumina il Led giallo sul pulsante. Il motore parte dopo un tempo programmato di mancanza rete. Dopo il tempo **[RISCALDAMENTO]** se i parametri del generatore sono nei limiti impostati, il **KG** (contattore generatore) verrà chiuso. In caso di ripristino della rete, il **KG** si apre e dopo tempo programmato di scambio si richiude il **KM** (contattore di rete). Il motore si ferma dopo il tempo di **[RAFFREDDAMENTO]**. In caso di arresto del motore, viene forzato il trasferimento del carico alla rete. In **AUTO**, Evolve 9 può fare partire il motore periodicamente per mezzo della prova periodica (vedi 8.2). Durante il test, il Led giallo di **TEST** lampeggia. In **AUTO**, Evolve 9 può fare partire il motore se si attiva il comando remoto (se predisposto dal vostro installatore). Evolve 9 può essere disabilitato in alcune ore del giorno in base alla programmazione delle **[FASCIE ORARIE]** (vedi 8.4) oppure usando il comando di 'Forzamento Rete' (se predisposto dal vostro installatore). Per fermare il motore, durante il funzionamento automatico consigliamo di premere **[ MAN ]** per selezionare il modo manuale e di premere di nuovo **[ MAN ]** per fermare il motore si ferma e viene tolta la corrente al carico. Il display indica passo passo tutte le funzioni eseguite dal quadro per mezzo di messaggi descrittivi.

# 2.4 Modo TEST

Premere il pulsante **[AUTO/TEST]** fino a fare accendere il Led giallo **TEST** (5 secondi). Evolve 9 farà partire il motore e trasferisce il carico al generatore solo in caso di mancanza rete se non programmato diversamente dal vostro installatore. Per uscire dal **TEST** premere **[AUTO/TEST]** brevemente oppure premere il pulsante **[MAN]**. Il display indica tutte le funzioni eseguite da Evolve 9 passo passo con messaggi esplicativi.

# 2.5 Modo PAUSA

In modo **PAUSA**, Evolve9 non fa partire il motore per mancanza rete (vedi 8.4). Durante la **[FUNZIONE PAUSA]** il Led verde della 'Presenza Rete' lampeggia (Evolve 9 non esegue il controllo automatico della rete) ed il display indica **[MODO PAUSA]**. Al di fuori della fascia oraria programmata dal **[MODO PAUSA]** il led verde 'Presenza Rete' torna ad indicare lo stato della rete ed appare il messaggio **MODO AUTOMATICO**. Per attivare il modo pausa occorre:

- Programmare le fascie orarie in cui è ammesso il funzionamento del generatore (vedi 8.4).

- Attivare il modo automatico premendo il pulsante [AUTO].

Il display indica il messaggio [MODO AUTOMATICO] nelle fascie orarie di funzionamento del generatore. La programmazione di fabbrica è 00-24, per cui una volta in AUTO, Evolve 9 fa partire sempre il motore in caso di mancanza rete. Il display indica il messaggio [MODO PAUSA] nelle fascie al di fuori del periodo impostato. Per fare partire il motore in modo PAUSA usare il modo MAN e procedere secondo istruzioni della sezione 2.2.

# 3.0 INDICATORI LUMINOSI (CHIAMATI LED) E PROVA LAMPADE

Per verificare il funzionamento delle segnalazioni premere il pulsante [SIRENA] (F1) per almeno 5 secondi.

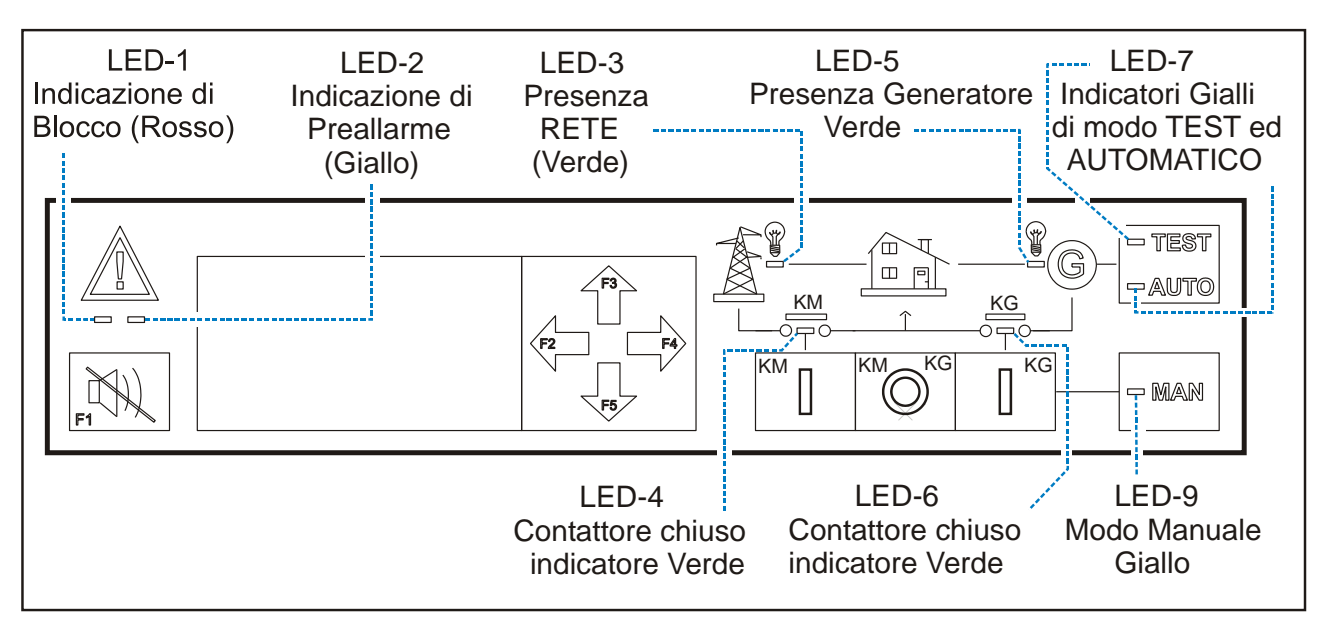

| LED | Nome                  | Colore | Funzione                                                                 |
|-----|-----------------------|--------|--------------------------------------------------------------------------|
| 1   | Blocco                | Rosso  | Lampeggia in caso di blocco                                              |
| 2   | Preallarme            | Giallo | Lampeggia in caso di preallarme                                          |
| 3   | Presenza Rete         | Verde  | Lampeggia /Spento = rete fuori dai limiti impostati /assente.            |
|     |                       |        | Acceso permanente = la rete è nei limiti impostati.                      |
|     |                       |        | Lampeggio veloce = condizione di rete simulata (vedi 12.0) oppure di     |
|     |                       |        | modo operativo 'PAUSA'.                                                  |
| 4   | Contattore Rete       | Verde  | Acceso = chiuso (corrente all'impianto) / Spento = aperto                |
| 5   | Presenza Generatore   | Verde  | Lampeggia quando il generatore è fuori dai limiti impostati e si         |
|     |                       |        | illumina in continuo quando il generatore è nei limiti impostati. Spento |
|     |                       |        | in assenza di generatore.                                                |
| 6   | Contattore Generatore | Verde  | Acceso = chiuso (corrente all'impianto) / Spento = aperto                |
| 7   | Modo Test             | Giallo | Acceso = modo TEST / Lampeggio=TEST da remoto o da parteza               |
|     |                       |        | periodica (vedi 8.2)                                                     |
| 8   | Modo Auto             | Giallo | Acceso = modo AUTO Spento=non in modo AUTO                               |
|     |                       |        | Lampeggio veloce: modo AUTO con motore in moto.                          |
| 9   | Modo Manuale          | Giallo | Acceso = Modo MANUALE. Lampeggia quando il motore è in moto              |
|     |                       |        | per causa di un avviamento eseguito in manuale.                          |

# 4.0 DISPLAY GRAFICO E LISTA DELLE FUNZIONI (MENU)

Ripetutamente premere [ $\leftarrow$ ] finchè appare il seguente Menu. Per selezionare una funzione usare [ $\uparrow$ ] (o [ $\downarrow$ ]) e premere [ $\rightarrow$ ].

| MENU principale : funzioni di lettura                               | Vedi                     | Potete:                                                                                                    |
|---------------------------------------------------------------------|--------------------------|----------------------------------------------------------------------------------------------------|
| EVOLVE E MOTORE<br>GENERATORE<br>MISURE DI RETE<br>ALLARMI – EVENTI | 5.1<br>5.2<br>5.3<br>5.4 | vedere lo stato di Evolve 9 ed i parametri del motore<br>leggere le misure elettriche del generatore<br>leggere le misure elettriche della rete<br>vedere lo stato degli allarmi attivi e lo storico degli eventi |
| DATA E ORA                                                          | 6.0                      | impostare data ed ora                                                                                                    |
| DISPLAY E LINGUA                                                    | 7.0                      | impostare la lingua e contrasto del display                                                                                                    |
| FUNZIONI UTENTE                                                     | 8.0                      | impostare le funzioni utente                                                                                                    |
| INSTALLAZIONE                                                       | 9.0                      | vedere le impostazioni di installazione                                                                                                    |
| TEST                                                                | -                        | (Queste funzioni sono riservate all'installatore)                                                                                                    |

Dopo 30 minuti senza usare i pulsanti [↑] [↓] [←] [→], il display spegne la lampada di iluminazione. La lampada si spegne anche durante le fasi di avviamento motore.

#### 5.0 FUNZIONI DI MISURA

Il display indica misure relative al motore, rete, generatore ed informazioni varie. Ripetutamente premere [ $\leftarrow$ ] per selezionare il menu principale (vedi 4.0) ed usare [ $\uparrow$ ] o [ $\downarrow$ ] per selezionare una funzione dal menu principale. Premere [ $\rightarrow$ ] per entrare. Premere [ $\rightarrow$ ] ripetutamente per selezionare i vari tipi di misure (motore, rete..etc)

**Vedi 5.1 – EVOLVE E MOTORE** Contiene informazioni in merito alle funzioni in corso di esecuzione.

| 5.1 PAGINA DI STATO      | Premere [ $\downarrow$ ] per sfogliare le al | tre pagine relative al motore opp                                   | ure [ $ ightarrow$ ] per le altre misure. |  |
|--------------------------|----------------------------------------------|---------------------------------------------------------------------|-------------------------------------------|--|
| MODO SPENTO              | Questa pagina indica un [MES                 | SSAGGIO] che descrive la oper                                       | azione in corso. La tabella sotto         |  |
|                          | elenca i messaggi disponibili.               |                                                                     |                                           |  |
| [MESSAGGIO]              |                                              |                                                                     |                                           |  |
|                          | PALISA (tra avviamenti)                      |                                                                     | START (motorino avv. to)                  |  |
|                          |                                              | RAFEREDDAMENTO                                                      | RISCAL DAMENTO                            |  |
|                          | (in corso la fase di arresto)                | (il motore funziona a vuoto per                                     | (il motore funziona a vuoto in attesa     |  |
| [^^.^^]()                |                                              | raffreddare l'alternatore)                                          | di chiudere il KG)                        |  |
|                          | PAUSA                                        | CANDEL.                                                             | PRELUB.                                   |  |
| KG OFF KM ON             | (tempo tra i tentativi di start)             | (Candelette preriscaldo diesel)                                     | (prelubrificazione motore)                |  |
|                          | RITARDO KM                                   | RITARDO AVV.TO                                                      | RIENTRO RETE                              |  |
| (*) indica il tempo di   | (ritardo prima di aprire KM in               | (conteggio tempo mancanza)                                          | (conteggio tempo presenza)                |  |
| durata della funzione in | caso di mancanza della rete)                 |                                                                     |                                           |  |
| corso oppure la data e   | MODO SPENTO /                                | MODO TEST                                                           |                                           |  |
| ora quando EVOLVE non    | AUTOMATICO / MANUALE                         | (attivazione test remoto da interruttore oppure SMS, oppure selezio |                                           |  |
| na runzioni in corso.    | (indicazioni del modo operativo              | modo test dal                                                       | al pannello frontale)                     |  |
|                          | sceito con in puisanti)                      |                                                                     |                                           |  |
|                          | (Il gruppo olottrogopo è                     |                                                                     |                                           |  |
| L                        | (il gruppo elettrogeno e                     | in elogazione a causa di un eccessi                                 | va fichiesta di carico alla fete)         |  |
| 5.1B pagine motore       | usare [↑] o [↓] e [←]                        | (NOTA: [XXX] indica una cit                                         | fra numerica)                             |  |
|                          |                                              |                                                                     | -                                         |  |
| BATTERIA (V) [XXX]       | PRESSIONE (*) [XXX]                          | CONTAORE [XXX] M                                                    | ANUTENZ. [XXX]                            |  |
|                          |                                              |                                                                     |                                           |  |
| ALTERNATORE [XXX]        | MOTORE °C (*) [XXX]                          | AVVIAMENTI [XXX] (Ir                                                | ndica le ore rimanenti allo scadere       |  |
|                          |                                              | de                                                                  | lla manutenzione programmata;             |  |
| CARBURANTE (*) [XXX]     | TEMP. AUX (*) [XXX]                          | ve                                                                  | di 8.1)                                   |  |
|                          |                                              |                                                                     |                                           |  |

(\*) Questi parametri sono elencati nel display solo se sono impostati gli allarmi relativi e sono collegati i sensori approriati. In caso contrario la descrizione della funzione non compare sul display.

**<u>5.2 GENERATORE</u>** Indica le seguente misure (premere  $[\rightarrow]$  per le misure di rete)

| Usare $[\uparrow]$ o $[\downarrow]$ per selezionare la pagina, usare [ $\leftarrow$ ] per tornare |        |         | (NOTE: [XXX] i | ndica una cifra numerica) |           |
|---------------------------------------------------------------------------------------------------|--------|---------|----------------|---------------------------|-----------|
| V GEN.                                                                                            | [XXX]  | KVA     | [XXX]          | PF                        | [X.XX]    |
| CORRENTE                                                                                          | [XX.X] | KW GEN. | [XXX]          |                           |           |
| FREQUEZA                                                                                          | [XX.X] | KVAR    | [XXX]          | KWH                       | [XXXXX.X] |

<u>5.3 - MISURE DI RETE</u> Indica le seguente misure (premere [ $\rightarrow$ ] per le pagine allarme)

| Usare [ $\uparrow$ ] o [ $\downarrow$ ] per selezionare la pagina, usare [ $\leftarrow$ ] per tornare |                  |               | •     | (NOTE: [X | XX] indica una cifra numerica) |            |
|----------------------------------------------------------------------------------------------------|------------------|---------------|-------|-----------|--------------------------------|------------|
| V RETE                                                                                                |                  | KVA<br>KW RET | [XXX] |           | PF                             | [X.XX]     |
| FREQUENZA                                                                                             | [XX.X]<br>[XX.X] | KVAR          | [XXX] |           | кwн                            | [XXXXXX.X] |

Se il display indica [- - - -], significa che le misure non sono disponibili o attendibili.

# 5.4 STATO ALLARMI

Questo menu indica gli allarmi attivi unitamente alle informazioni di tempo e misura allarme (vedi 13.0). Di seguito viene indicato un esempio tipico di allarme:

| Usare [ $\uparrow$ ] o [ $\downarrow$ ] per selezion | are la pagina, usare [ $\leftarrow$ ] per ritornare. Usare [ $\downarrow$ ] per aprire lo storico eventi |
|------------------------------------------------------|----------------------------------------------------------------------------------------------------|
| PAG. ALLARMI 1/9                                     | Questa pagina si apre automaticamente in caso di allarme. Lo stato                                       |
| BASSA PRESS. OLIO                                    | di allarme è registrato anche nella Memoria Eventi. Per uscire                                           |
| PREALLARME 0,8                                       | premere [←].                                                                                             |
| GG/MM/AA HH:MM:SS                                    | Nota; GG=giorni / MM=mese / AA=anno / hh=ore / mm=minuti /ss=secondi                                     |

Questo sotto menu indica gli ultimi 200 eventi unitamente a informazioni di tempo e valore di misura al momento dell'intervento dell'allarme. Evolve 9 cattura eventi di allarme e sequenze varie.

| Usare [ $\uparrow$ ] o [ $\downarrow$ ] per selezionare la pagina, usare [ $\leftarrow$ ] per ritornare |                                                                                                    |  |
|----------------------------------------------------------------------------------------------------|----------------------------------------------------------------------------------------------------|--|
| PAG. EVENTI 1<br>EMERGENZA LOCALE<br>GG/MM/AA HH:MM:SS                                                  | Premere [↑] o [↓] per sfogliare la lista degli eventi. Per uscire premere [←]. La memoria comprende pagine per un totale di 200 eventi (vedi 13.0 per la lista completa degli allarmi). |  |

# 6.0 DATA E ORA

Premere [MAN] quindi, ripetutamente premere [ $\leftarrow$ ] finchè [EVOLVE E MOTORE] appare sulla parte superiore del display. Premere [ $\downarrow$ ] per selezionare [DATA E ORA]. Premere [ $\rightarrow$ ] per entrare. La impostazione ora è ammessa solo in modo operativo manuale oppure spento.

| Indicazione Display                                  | Istruzioni                                                                                                    |  |
|------------------------------------------------------|----------------------------------------------------------------------------------------------------|--|
| ORA 00:00:00<br>DATA 01/01/00<br>FORMATO (*)GG/MM/AA | Premere [ $\uparrow$ ] o [ $\downarrow$ ] per selezionare la funzione. Premere [ $\rightarrow$ ] per entrare nel campo numerico. Premere [ $\uparrow$ ] o [ $\downarrow$ ] per impostare il valore. Premere [ $\leftarrow$ ] per tornare alla funzione. Dopo la impostazione dell'orologio, premere [ $\downarrow$ ] per selezionare la funzione SALVA in modo da attivare il conteggio dell'orologio. |  |
| SALVA [→]                                            | Premere $[\rightarrow]$ per fare partire l'orologio nel momento desiderato (usare un                                                                                                    |  |
|                                                      | orologio esterno di riferimento per sincronizzare il tempo)                                                                                                    |  |

(\*) Il formato GG/MM/AA stabilisce l'ordine della indicazione: GIORNI/MESI/ANNO si consiglia di non modificarlo

# Sezione 7.00 DISPLAY E LINGUA

Premere [MAN] quindi, ripetutamente premere [ $\leftarrow$ ] finchè [EVOLVE E MOTORE] appare sulla parte superiore del display. Premere [ $\downarrow$ ] per selezionare [DISPLAY E LINGUA]. Premere [ $\rightarrow$ ] per entrare nel Menu.

| Display         | Istruzioni                                                                                                    |
|-----------------|----------------------------------------------------------------------------------------------------|
| LINGUA ITALIANO | <ul> <li>A) - Usare [↑] o [↓] per selezionare Italian-Spanish-French-English</li> <li>B) - Premere [←] per uscire e confermare.</li> </ul>                                                                           |
| CONTRASTO 7     | Potete ottimizzare la leggibilità del display:<br>- premere [→] per entrare la funzione CONTRASTO<br>- premere [↑] o [↓] per selezionare da 0 a15<br>- premere [←] per salvare; ripremere per uscire definitivamente |
| LAMPADA 21      | Potete ottimizzare la leggibilità del display:<br>- premere [→] per entrare la funzione LAMPADA<br>- premere [↑] o [↓] per selezionare da 0 a 21<br>- premere [←] per salvare; ripremere per uscire definitivamente  |

# 8.0 FUNZIONE UTENTE

Ripetutamente premere [ $\leftarrow$ ] finchè [EVOLVE E MOTORE] appare in alto sul display. Ripetutamente premere [ $\downarrow$ ] per selezionare [FUNZIONE UTENTE]. Premere [ $\rightarrow$ ] per entrare. Il display indica [LEGGI PARAMETRI] oppure [SCRIVI PARAMETRI]. L'acceso alla programmazione potrebbe richiedere la password (vedi 8.6). Il menu [FUNZIONE UTENTE] contiene le seguenti funzioni:

| Indicazione Display | Vedi | Descrizione                                                                                                    |
|---------------------|------|----------------------------------------------------------------------------------------------------|
| MANUTENZIONE        | 8.1  | Premere [ $\uparrow$ ] o [ $\downarrow$ ] per selezionare una funzione. Premere [ $\rightarrow$ ] per entrare nella |
| PROVA PERIODICA     | 8.2  | funzione.                                                                                                    |
| FUNZIONI VARIE      | 8.3  |                                                                                                    |
| FASCIE ORARIE       | 8.4  | Potete impostare una password per evitare accessi accidentali alla                                                  |
| IMPOSTAZIONE SMS    | 8.5  | programmazione (vedi 8.6).                                                                                          |
| PASSWORD UTENTE     | 8.6  |                                                                                                    |

# 8.1 MANUTENZIONE

Usare [ $\uparrow$ ] o [ $\downarrow$ ] per selezionare [MANUTENZIONE] dalla lista principale (vedi 8.0) e premere [ $\rightarrow$ ].

| Indicazione Display | Istruzioni                                                                                                    |
|---------------------|----------------------------------------------------------------------------------------------------|
| MANUTENZIONE<br>OFF | Premere [→] per selezionare il campo numerico. Premere [↑] o [↓] per impostare il tempo<br>desiderato tra 1 e 999 ore. Premere [←] per uscire. Seguire le istruzioni guidate per la<br>memorizzazione. Durante il funzionamento è sempre possibile sapere il tempo rimanente allo<br>scadere della manutenzione. Vedi la sezione 5.1, in particolare la sezione 5.1B. Allo scadere del<br>temporizzatore si attiva l'allarme della manutenzione. Per riattivare la funzione e cancellare<br>l'allarme, eseguire le operazioni di manutenzione e premere il pulsante [SIRENA] per almeno 5<br>secondi (Evolve deve trovarsi in modo 'Spento' oppure 'Manuale') |

# 8.2 PROVA PERIODICA

Usare [ $\uparrow$ ] o [ $\downarrow$ ] per selezionare [**PROVA PERIODICA**] dalla lista principale (vedi 8.0) e premere [ $\rightarrow$ ].

| In                                     | dicazione Di                        | splay                              | Descrizione della Prova Periodica Automatica (dovete prima impostare l'orologio)                                                                                                    |
|----------------------------------------|-------------------------------------|------------------------------------|----------------------------------------------------------------------------------------------------|
| LU<br>MA<br>ME<br>GI<br>VE<br>SA<br>DO | START<br>:<br>:<br>:<br>:<br>:<br>: | STOP<br>:<br>:<br>:<br>:<br>:<br>: | Potete impostare ora e minuti della prova periodica. E' ammessa una prova al<br>giorno da uno a sette giorni a settimana ad orari differenti. Il motore funziona per<br>tutto il tempo stabilito tra <b>START</b> e <b>STOP</b> . Durante la prova, se viene a mancare la<br>rete, Evolve 9 trasferisce il carico al generatore. Il display indica il messaggio di<br>prova e fa lampeggiare il led giallo TEST. Finita la prova si accende il LED AUTO<br>ed il display vi informa in merito al prossimo evento di prova peridica.<br><b>Istruzioni:</b><br>Usare [↑] o [↓] per selezionare la funzione. Premere [→] per entrare il campo<br>numerico. Premere [↑] o [↓] per impostare e premere [←] per tornare indietro. La |
|                                        |                                     |                                    | funzione di test automatico è attiva solo se Evolve9 si trova in AUTO al momento stabilito dalla programmazione                                                                                                    |

## 8.3 FUNZIONI VARIE

Usare [ $\uparrow$ ] o [ $\downarrow$ ] per selezionare [FUNZIONE VARIE] dalla lista principale (vedi 8.0) e premere [ $\rightarrow$ ].

| Indicazione Display     |                                                                                                    | Descrizione               |         |                                                                               |  |
|-------------------------|----------------------------------------------------------------------------------------------------|---------------------------|---------|-------------------------------------------------------------------------------|--|
| CONTROLLO KG            | [ON]                                                                                                 | perr                      | nette d | i trasferire il carico al generatore durante le funzioni di TEST (interne od  |  |
|                         | este                                                                                                 | rne). <b> </b>            | OFF]    | permette solo il funzionamento del motore; il carico verrà trasferito solo in |  |
| OFF                     | case                                                                                                 | di ma                     | ancanz  | a della rete.                                                                 |  |
| TEMPO MASSIMO           | Tem                                                                                                  | po ma                     | assimo  | ammesso al funzionamneto del motore in modo automatico (da una a 24           |  |
|                         | ore).                                                                                                | ll ten                    | nporizz | atore provoca un allarme che deve essere cancellato per permettere            |  |
| OFF                     | futuri avviamenti. La opzione <b>[OFF]</b> disabilita la funzione; il motore rimane in funzione fino |                           |         |                                                                               |  |
|                         | ad u                                                                                                 | ad una richiesta di stop. |         |                                                                               |  |
| TEMPO SIRENA            | La sirena si speg                                                                                    |                           |         | ne automaticamente dopo il tempo impostato. La opzione [OFF]                  |  |
| 20sec                   | mantiene attivata                                                                                    |                           |         | la sirena in caso di allarme; premere il pulsante [SIRENA] se si desidera     |  |
| (1 secondo - 99 minuti) | tacita                                                                                               | arla.                     |         |                                                                               |  |
| ALTA °C BLOCCO OFF      | -25                                                                                                  | 125                       | OFF     | Permette di impostare allarmi della temperatura ausiliaria (esempio           |  |
| ALTA °C PREALL. OFF     | -25                                                                                                  | 125                       | OFF     | cabina del generatore). Potete impostare arresto o solo preallarme. Il        |  |
| BASSA °C PREALL.OFF     | -25                                                                                                  | 125                       | OFF     | sensore, fornito opzionalmente, è collegato per mezzo di apposita spina.      |  |
|                         |                                                                                                    |                           |         | Questa opzione è disponibile solo per il modello Evolve 9-9KVA.               |  |

# 8.4 FASCIE ORARIE

Usare [ $\uparrow$ ] o [ $\downarrow$ ] per selezionare [FASCIE ORARIE] dalla lista principale (vedi 8.0) e premere [ $\rightarrow$ ].

| Indicazione Display          |               | splay       | Descrizione della impostazione delle fascie orarie giornaliere (dovete prima<br>impostare l'orologio)           |
|------------------------------|---------------|-------------|----------------------------------------------------------------------------------------------------|
| Giorno                       | ON            | OFF         | Potete impostare ora di inizio e fine del controllo rete. Il generatore entra in                                |
| LU                           | 00:00         | 24:00       | funzione in caso di mancanza rete solo per il tempo stabilito tra [ON] ed [OFF].                                |
| MA                           | 00:00         | 24:00       | Nel periodo di esclusione controllo rete (al di fuori della fascia ON/OFF), la                                  |
| ME                           | 00:00         | 24:00       | segnalazione verde di 'Rete Presente' lampeggia velocemente ed il display indica                                |
| GI                           | 00:00         | 24:00       | il messaggio [MODO PAUSA] (vedi anche 5.1 e 2.5). Per cui, supponendo il                                        |
| VE                           | 00.00         | 24.00       | quadro in automatico, il gruppo elettrogeno non parte, in caso di mancanza rete,                                |
| SA                           | 00.00         | 24.00       | al di fuori della fascia programmata (vedi esempio sulla sinistra).                                             |
| 54                           | 00.00         | 24.00       |                                                                                                    |
| DO(*)                        | 10:00         | 21:00       | Istruzioni:                                                                                                    |
| <b>(*)</b> Esem              | pio Domer     | nica 10:00- | Usare $[\uparrow] \circ [\downarrow]$ per selezionare la funzione. Premere $[\rightarrow]$ per entrare il campo |
| 21:00. II g                  | gruppo elet   | trogeno, se | numerico. Premere [↑] o [⊥] per impostare un valore. Premere [←] per tornare                                    |
| in automa                    | atico, parte  | solo se c'è | indietro. Seguire le istruzioni per la memorizzazione. Attenzione: potete                                       |
| una man                      | canza di re   | te tra le   | impostare solo l'ora. L'imputi rimangono preimpostati a zaro. Questo per rendere                                |
| 10:00 e 2                    | 1:00 di dor   | nenica. Se  | anovele le programmazione ed evitere incertazzo                                                                 |
| c'è una mancanza rete alle 6 |               | ete alle 6  | ayevole la programmazione eu evitare incenezze.                                                                 |
| del mattir                   | no, il genera | atore non   |                                                                                                    |
| parte.                       | -             |             |                                                                                                    |

# 8.5 IMPOSTAZIONE SMS (DISPONIBILE SOLO PER EVOLVE9-9KVA)

Usare [ $\uparrow$ ] o [ $\downarrow$ ] per selezionare **[IMPOSTAZIONE SMS]** dalla lista principale (vedi 8.0) e premere [ $\rightarrow$ ].

| Indicazione Display                                                                                                    | Istruzioni                                                                                                    |
|----------------------------------------------------------------------------------------------------|----------------------------------------------------------------------------------------------------|
| INSERIRE NOME                                                                                                    | Premere [↑] o [↓] per selezionare [INSERIRE NOME] o [INSERIRE NUMERO];                                                                                                    |
| EVOLVE                                                                                                    | premere [ $\rightarrow$ ]. Usare [ $\leftarrow$ ] / [ $\rightarrow$ ] per selezionare una cifra e [ $\uparrow$ ] or [ $\downarrow$ ] per selezionare                                                                                                    |
| INSERIRE NUMERO                                                                                                    | una lettera oppure un numero.                                                                                                    |
| <u>XXXXXXXXXXXXXXXXXXXXXXXXXXXXXXXXXXXXX</u>                                                                                                    | Per il <b>NOME</b> (come se si trattasse di un nome di una persona da mettere nella vostra                                                                                                    |
| Note: oltre alle lettere, Evolve<br>propone lo spazio (nessuna<br>lettera). Inserendo 6 spazi<br>consecutivi si elimina il nome del<br>quadro (vedi manuale uso degli<br>SMS). Non sono ammessi però<br>spazi tra i caratteri. Esempio 'AL<br>FIO' contiene uno spazio tra la<br>lettera 'L' e la lettera 'F'; questa<br>forma non è ammessa | agenda) sono ammesse 6 lettere maiuscole, per il <b>NUMERO</b> del telefono a cui inviare<br>gli SMS (come se si trattasse di un numero di una persona da mettere nella vostra<br>agenda) sono ammessi 16 cifre. Mettere sempre il numero compreso di prefisso<br>internazionale (0039per l'Italia)<br>D) Premere [←] per tornare, seguire le istruzioni proposte dal display per salvare le<br>impostazioni.<br>Vedi appendice alla fine del manuale per i dettagli controllo SMS. |

# 8.6 PASSWORD UTENTE

Usare [ $\uparrow$ ] o [ $\downarrow$ ] per selezionare **[PASSWORD UTENTE]** dalla lista principale (vedi 8.0) e premere [ $\rightarrow$ ].

| Indicazione Display                                                                                                    | Istruzioni                                                                                                    |
|----------------------------------------------------------------------------------------------------|----------------------------------------------------------------------------------------------------|
| PASSWORD<br>ELIMINA PASSWORD                                                                                                    | Usare [ $\uparrow$ ] o [ $\downarrow$ ] per selezionare la funzione desiderata. Premere [ $\rightarrow$ ] per attivare la funzione. Seguire le istruzioni sotto indicate.                                                                                                    |
| DIGITA PASSWORD<br>TORNA * * * * OK<br>< >                                                                                                    | Programmazione di una Password         A) Premere [←] o [→] per selezionare una delle 4 cifre della password.         B) Premere [↑] o [↓] per attivare il numero desiderato.         C) Ripetere A) e B) in modo da completare le 4 cifre.         D) Selezionare OK> usando [→] (OK> si evidenzia sul display).         E) Premere [→] per confermare la password.         Nota: programmando [0000] (4 zeri), la password viene eliminata. |
|                                                                                                    | Eliminazione della Password                                                                                                    |
|                                                                                                    | Oltre alla possibilità di programmare 0000 per disattivare la password potete:                                                                                                    |
| Nota: per eliminare la<br>password dopo che era stata<br>attivata, dovete possedere la<br>password per potere entrare<br>pella funzione di eliminazione | <ul> <li>A) Selezionare la funzione [ELIMINA PASSWORD]</li> <li>B) Premere [←] per disattivare la password. Oppure premere [→] se desiderate mantenere la password.</li> </ul>                                                                                                    |

### 9.0 INSTALLAZIONE

Questo insieme di parametri è accessibile al solo installatore. Contiene parametri che possono essere programmati solo da personale altamente qualificato. Consultare il vostro installatore per ulteriori informazioni.

#### 10.0 LEGGERE I PARAMETRI

Ripetutamente premere [ $\leftarrow$ ] finchè [EVOLVE E MOTORE] appare sulla sommità del display. Ripetutamente premere [ $\downarrow$ ] per selezionare la funzione [FUNZIONI UTENTE]. Premere [ $\rightarrow$ ], appare la seguente richiesta:

| Indicazione Display                | Istruzioni                                                                            |
|------------------------------------|---------------------------------------------------------------------------------------|
| VEDI PARAMETRI                     | Premere $[\rightarrow]$ per accedere ai parametri in modo lettura; il display apre la |
| (significa lettura dei parametri)  | pagina delle funzioni da accedere in lettura. Oppure, premere [ ↓ ] per               |
| CAMBIA PARAMETRI                   | selezionare [CAMBIA PARAMETRI] per accedere alle funzioni in modo                     |
| (significa modifica dei parametri) | scrittura (in questo caso vedi sezione 11.00 per la programmazione).                  |
|                                    |                                                                                       |

# 11.0 PROGRAMMAZIONE DEI PARAMETRI

Indichiamo le istruzioni per la programmazione dal pannello frontale.

# 11.1 Operazioni Preliminari

Premere il pulsante **[MAN]** per selezionare il modo manuale; fermare il motore se risulta in moto. Ripetutamente premere **[** $\leftarrow$ **]** finchè il messagio **[EVOLVE E MOTORE]** appare sul display. Ripetutamente premere **[** $\downarrow$ **]** per selezionare il menu **[FUNZIONI UTENTE]** e poi premere **[** $\rightarrow$ **]**. Appaiono le seguenti informazioni:

| Indicazione Display                                    | Istruzioni                                                            |
|--------------------------------------------------------|-----------------------------------------------------------------------|
| LEGGI PARAMETRI                                        |                                                                       |
| (significa lettura dei parametri)                      | A) Premete []] e poi [ $\rightarrow$ ] per entrare in programmazione. |
| CAMBIA PARAMETRI<br>(significa modifica dei parametri) | B) Il display apre la pagina dei menu [FUNZIONI UTENTE] (vedi 8.0).   |

Quadro Automatico AMF

# 11.2 Digitare la Password

Se era stata inserita una password, Evolve 9 presenterà una serie di istruzioni come di seguito indicato; altrimenti andare direttamente alla sezione 11.3.

| Indicazione Display                     | How to insert a password                                                                                                    |
|-----------------------------------------|----------------------------------------------------------------------------------------------------|
| DIGITA PASSWORD<br>TORNA **** OK<br>< > | <ul> <li>A) Usare [←] o [→] per selezionare una cifra della password</li> <li>B) Premere [↑] o [↓] per sciegliere un numero.</li> <li>C) Ripetere A) e B) allo scopo di editare le 4 cifre della password.</li> <li>D) Selezionare OK usando [→] button (OK viene evidenziato).</li> <li>E) Premere [→] per confermare la password.</li> </ul> |
|                                         | Note: vedi sezione 8.6 per eliminare la password.                                                                                                    |

#### 11.3 Selezionare un parametro

Scieglere un menu oppure una funzione di vostro interesse usando i pulsanti [ $\uparrow$ ] o [ $\downarrow$ ]; quindi premere [ $\rightarrow$ ] per selezionare il parametro desiderato.

#### 11.4 Programmazione di un parametro

- Dopo avere selezionato un parametro, usare [↑] o [↓] per modificarlo.
- Uscire dal parametro usando [←].
- Potete modificare un altro parametro ripetendo le istruzioni precedenti.
- Premere [-] per uscire; Evolve9 propone il messaggio [SALVA] con 2 opzioni di scelta:

SI [←] (memorizza ed esce)

**NO**  $[\rightarrow]$  (esce senza memorizzare)

Usare la opzione desiderata. Per sicurezza, raccomandiamo di scollgare la batteria per 20 secondi. Dopo avere ricollegato la batteria, verificate, in modo lettura (vedi 10.0) che i parametri siano stai programmati correttamente.

# 12.0 FUNZIONI ESTERNE (INGRESSI)

Evolve 9 dispone dei seguenti ingressi. Consultare il vostro installatore per verificare se risultano collegati interruttori per attivare le funzioni elencate.

| Nome Ingresso             | Note ed istruzioni                                                                                                    |
|---------------------------|----------------------------------------------------------------------------------------------------|
| RETE<br>SIMULATA          | Attivando l'interruttore, si simula la presenza della rete; il Led verde 'Presenza Rete' inizia a lampeggiare velocemente. In queste condizioni Evolve 9 non controlla la mancanza rete ed in caso di mancanza rete il motore non partirà.                                                                                                    |
| TEST REMOTO               | Attivando l'interruttore, si ottiene la partenza a distanza del motore. In base alla programmazione fatta dal vostro installatore è possibile traserire il carico al generatore. Il Led Giallo TEST lampeggia velocemente quando il motore è in moto. La funzionè è attiva solo se Evolve 9 si trova in modo Automatico. Il display indica il messaggio [MODO TEST].                                                           |
| EMERGENZA                 | Attivando l'interruttore si innesca l'allarme di Emergenza. Il Led rosso lampeggia molto velocemente. Evolve 9 ferma il motore e trasferisce il carico alla Rete. Il display indica il messaggio [EMERGENZA BLOCCO]. Per togliere l'allarme, rilasciare il pulsante di emergenza e premere il pulsante sirena per qualche secondo. Dopo avere cancellato l'allarme, se Evolve 9 è in Automatico, il motore potrebbe ripartire. |
| PREALLARME                | Attivando l'interruttore di preallarme, il display indica il messaggio generico<br>[PREALLARME]. Per tacitare l'allarme e la eventuale sirena, rimuovere la causa di<br>preallarme e premere il pulsante sirena per qualche secondo.                                                                                                    |
| TEMPERATURA<br>AUSILIARIA | Potete tenere sotto controllo la temperatura ambiente o la temperatura della cabina del generatore (temperatura ausiliaria). La gamma ammessa è -25/+125 °C. (Funzione disponibile solo per Evolve 9-9KVA).                                                                                                    |

# 13.0 ALLARMI E BLOCCHI

Evolve 9 dispone delle seguenti risorse in caso di allarme:

- A) Simboli e segnalatori ottici a Led, indicanti presenza di allarmi o blocchi (vedi figura 1).
- **B)** Possibilità di collegamento a sirena di allarme con un temporizzatore programmabile.
- C) Messaggi descrittivi con informazioni addizionali sul display grafico.
- D) Storico eventi in grado di memorizzare 200 allarmi ed eventi (vedi 5.5).
- E) Un pulsante di tacitazione sirena e riconoscimento allarme (

# Istruzioni in caso di allarme:

- 1) Visionare il pannello frontale: un Led giallo indica preallarme ed un Led rosso indica blocco. Il display automaticamente apre una pagina che descrive i dettagli dell'allarme.
- 2) Alcuni allarmi, allo scopo di raffreddare il motore, fermano il motore dopo un tempo programmato. Consigliamo di attendere l'arresto del motore.
- 3) Premere il pulsante allo scopo di riconoscere l'allarme e tacitare la sirena. Premere il pulsante **[MAN]** per uscire dal modo Automatico.
- 4) Consultare la seguente guida degli allarmi per ulteriori informazioni.
- 5) Rimuovere la causa dell'allarme e premere premere per cancellare totalmente l'allarme.
- 6) Fare ripartire il motore in manuale. Se non ci sono allarmi potete selezionare il modo operativo automatico.

# ATTENZIONE

consultate il costruttore del generatore od il manuale del motore per verificare l'allarme intervenuto. Una breve descrizione di tutti gli allarmi è indicata di seguito. Raccomandazioni sono anche fornite per tentare di risolvere il problema.

| 13.1 – Errori di sistema |                                                                                                    |  |
|--------------------------|----------------------------------------------------------------------------------------------------|--|
| OROLOGIO GUASTO          | Errore di impostazione orologio (Riprogrammare l'orologio, vedi Sezione 6.0)                                                                                                    |  |
|                          | Errori nei parametri oppure nella programmazione                                                                                                    |  |
| PARAMETER ERROR          | Allo scopo di eliminare l'allarme procedere nel seguente modo:<br>( A ) – Scollegare la batteria (consultare un tecnico qualificato)                                                                                                    |  |
| MEMORY ERROR             | (B) – Ricollegare la alimentazione. Se il messaggio scompare potete continuare<br>ad usare il quadro senza problemi. Se l'errore persiste consultare il costruttore il<br>vostro installatore per avere assistenza in merito oppure Bernini Design. |  |

| 13.2 - Emergenza o preallarme da interruttore esterno |                                                                                                    |
|-------------------------------------------------------|----------------------------------------------------------------------------------------------------|
| EMERGENZA<br>BLOCCO                                   | Questo allarme indica la attivazione del pulsante di emergenza esterno collegato al<br>quadro. Il motore viene fermato. Per fare ripartire il motore occorre rilasciare il pulsante<br>di emergenza e premere il pulsante sirena per qualche secondo. |
| ATTIVAZIONE<br>PREALLARME                             | Questo allarme indica la attivazione di pulsanti di allarme generico esterni collegati al quadro. Non provoca arresto del motore. Per togliere l'allarme, occorre rilasciare la causa di allarme e premere il pulsante sirena per qualche secondo.    |

-

| 13.3 – Allarmi vari del motore |                                                                                                    |  |
|--------------------------------|----------------------------------------------------------------------------------------------------|--|
| BASSA V BATTERIA<br>PREALLARME | Bassa tensione della batteria (sotto 11,8 V). Si tratta di un allarme informativo. Non provoca arresto (*)                                                                                  |  |
| ALTA V BATTERIA<br>PREALLARME  | Alta tensione della batteria (sopra 15,5 V). Si tratta di un allarme informativo. Non provoca arresto. (*)                                                                                  |  |
| MANCATO AVVIAM.<br>BLOCCO      | Mancato avviamento del motore. Il motore non è riuscito a partire durante la sequenza automatica.                                                                                           |  |
| MANCATO ARRESTO<br>BLOCCO      | Mancato arresto del motore. Si tratta di una anomalia del motore o dei collegamenti<br>al motore. Evolve9 avverte che il motore continua a funzionare anche dopo la<br>sequenza di arresto. |  |
| ROTTURA CINGHIA<br>BLOCCO      | Rottura della cinghia pompa acqua (Aternatore di carica). Allarme di blocco. Allarme grave; consultare il costruttore dek gruppo elettrogeno o del motore.                                  |  |

# (\*) ATTENZIONE !!LA MANUTENZIONE DELLA BATTERIA DEVE ESSERE ESEGUITA DA PERSONA QUALIFICATA

| 13.4 – Allarmi Alternatore |                                                                                                    |                                                                    |
|----------------------------|----------------------------------------------------------------------------------------------------|--------------------------------------------------------------------|
| CORTO CIRCUITO<br>BLOCCO   | Corto circuito. Il motore si ferma dopo un ritardo programmabile.                                                                                                    | Questi allarmi sono di natura                                      |
| SOTTO TENSIONE<br>BLOCCO   | Protezione di Sotto tensione. Il motore si ferma dopo<br>un ritardo programmabile.                                                                                                    | elettrica. Riguardano un uso anomalo del generatore.               |
| SOVRATENSIONE<br>BLOCCO    | Protezione di Sovra tensione. Il motore si ferma<br>immediatamente.                                                                                                    | Si consiglia di consultare un                                      |
| SOTTO FREQUENZA<br>BLOCCO  | Protezione di Sotto frequenza. Il motore si ferma dopo un ritardo programmabile.                                                                                                    | elettricista od installatore.<br>Normalmente questi allarmi sono   |
| SOVRA FREQUENZA<br>BLOCCO  | Protezione di Sovra frequenza. Il motore si ferma<br>immediatamente                                                                                                    | dovuti ad un eccessiva erogazione di potenza.                      |
| SOVRACORRENTE<br>PREALL.   | Preallarme di sovracorrente. Occorre ridurre il carico elettrico.                                                                                                    | Potete cancellare l'allarme e                                      |
| SOVRACORRENTE<br>BLOCCO    | Blocco per eccessiva corrente erogata. Il motore si ferma dopo un ritardo programmabile.                                                                                                    | provvedere ad eliminare alcune<br>utenze non indispensabili (stufe |
| ALTERNATORE<br>GUASTO      | Guasto Alternatore: dal momento della partenza<br>motore l'alternatore non ha fornito i parametri<br>necessari al funzionamento del carico.                                                                                                    | Se il problema persiste occorre                                    |
| SOVRA KVA RETE<br>PREALL   | Il carico connesso alla rete ha superato i limiti<br>impostati. Evolve 9 fa partire il motore e trasferisce il<br>carico al generatore. Quando il carico sarà<br>stabilizzato ad un valore impostato, Evolve 9<br>trasferirà il carico di nuovo alla rete. | specializzato.                                                     |

| 13.5 – Allarmi Temperatura (Motore ed Ausiliaria) |                                                                                                    |                                                                                                    |
|---------------------------------------------------|----------------------------------------------------------------------------------------------------|----------------------------------------------------------------------------------------------------|
| ALTA°C MOTORE<br>BLOCCO                           | Arresto e blocco del motore a causa di alta temperatura del liquido di raffreddamento.                                   |                                                                                                    |
|                                                   |                                                                                                    | Si consiglia di consultare il manuale<br>del costruttore del motore o del gruppo                           |
| ALTA °C MOTORE<br>PREALL.                         | Pre-allarmi di anormale temperatura del liquido<br>di raffreddamento del motore.                                         | elettrogeno. Probabilmente di tratta di<br>una otturazione del sistema di<br>ventilazione oppure una grave |
| BASSA °C MOTORE<br>PREALL.                        |                                                                                                    |                                                                                                    |
| SENSORE °C MOTORE<br>GUASTO                       | Pre-allarme di avvertimento che il sensore di temperatura del motore è guasto.                                           | Potete rispristinare l'allarme dopo                                                                        |
| ALTA °C AUX.<br>BLOCCO                            | Blocco per alta temperatura Ausiliaria.                                                                                  | raffreddato il gruppo elettrogeno.                                                                         |
| ALTA °C AUX.<br>PREALL.                           | Pre-allarmi di anormale temperatura ausiliari.<br>(solo per EVOLVE9-9KA provvisto di opzione<br>temperatura ausiliaria). |                                                                                                    |
| BASSA °C AUX.<br>PREALL.                          |                                                                                                    |                                                                                                    |

|                                                        | 13.6 – Allarmi livelli carburante                                                                                                  |                                                                                                    |
|--------------------------------------------------------|----------------------------------------------------------------------------------------------------|----------------------------------------------------------------------------------------------------|
| BASSO LIVELLO<br>PREALL.<br>ALTO LIVELLO<br>PREALLARME | Preallarme di livello carburante Alto/Basso.<br>Vi avvisa di anomalia del livello carburante.                                      | Questi Allarmi intervengono in caso di<br>problemi con il livello del carburante.<br>Verificare lo stato del serbatoio ed<br>integrara il livello in base alla intruzioni |
| RISERVA<br>PREALL.                                     | Preallarme riserva carburante. Il motore<br>potrebbe fermarsi dopo il ritardo impostato dal<br>costruttore del gruppo elettrogeno. | del costruttore.<br>Se il problema persiste consultare il                                                                                                    |
| SERBATOIO VUOTO<br>BLOCCO                              | Evolve9 ha fermato il motore per mancanza carburante.                                                                              | Per cancellare l'alalrme, ripristinare il<br>livello e premere il pulsante sirena per<br>alcuni secondi                                                                   |
| SENSORE LIVELLO<br>GUASTO                              | Guasto del sensore di misura livello.                                                                                              |                                                                                                    |

| 13.7 – Allarmi pressione Olio |                                           |                                                                                   |
|-------------------------------|-------------------------------------------|-----------------------------------------------------------------------------------|
| BASSA PRESS. OLIO<br>BLOCCO   | Blocco per causa di bassa pressione olio. | In caso di problemi con il lubrificante<br>verificarne il livello. Se il problema |
| BASSA PRESS.OLIO<br>PREALL.   | Preallarme bassa pressione olio.          | persiste consultare il costruttore del<br>motore o del gruppo elettrogeno.        |
| SENSORE OLIO APERTO           | Guasto del sensore misura pressione olio. |                                                                                   |

| 13.8 – Allarmi Manutenzione Programmata |                                                                                                    |
|-----------------------------------------|----------------------------------------------------------------------------------------------------|
| MANUTENZIONE<br>PREALL.                 | Questo allarme indica che dovete procedere alla manutenzione programmata del motore<br>(consultare il manuale del motore). Fermare il motore e selezionare il modo di<br>funzionamento manuale (vedi 2.2). Eseguire la manutenzione richiesta.<br>Per ripristinare l'allarme premere il pulsante [SIRENA] per almeno 5 secondi. Evolve<br>provvede a riattivare il temporizzatore della manutenzione programmata. |
| TEMPO MASSIMO<br>BLOCCO                 | E' scaduto il tempo massimo di funzionamento in AUTOMATICO o TEST.<br>Eseguire i controlli generali al motore, cancellare l'allarme e ripartire. Chiedere al vostro<br>fornitore dettagli in merito alla impostazione.                                                                                                    |

# 14.0 Appendice: uso degli SMS (solo per Evolve 9-9KVA)

Per comunicare per mezzo di messaggi (SMS) usare le seguenti regole.

1 – Il comando è costituito da una riga di testo con 2 parole separate da uno spazio [NOME] [COMANDO]

2 – La prima parola è il nome programmato nella sezione 8.5. Se non si modifica il nome, il testo da digitare è EVOLVE. Non ha importanza caratteri stampatello o minuscolo. Nel caso programmate un nome, non occorre superare 6 caratteri. Il sistema risponde ai comandi solo se si scrive correttamente il nome come programmato nella sezione 8.5. Per eliminare il nome (in questo modo è sufficiente usare il **[COMANDO]**) programmare 6 spazi vuoti (senza lettera).

3 – La seconda parola è il comando desiderato. Segue sotto, la lista dei comandi interpretabili dal sistema. Dopo la lista vengono indicati alcuni esempi. Il nome dei comandi non può essere modificato.

**STATO** Legge lo stato del motore, il modo operativo e lo stato dei contattori. Ricevetere un SMS.

ALLARMI Richiede la trasmissione di un SMS che elenca gli allarmi attivi.

**GEN** Richiede la trasmissione di un SMS dei parametri del generatore: V-HZ-PF-Kva-kW-kVAr.

**RETE** Richiede la trasmissione di un SMS con i parametri della rete:V-HZ-PF-Kva-kW-kVAr.

MOTORE Richiede la trasmissione di di un SMS con parametri del motore: press. Olio, temperatura e vari

**STOP** Genera un allarme di emergenza e ferma il motore. Il carico viene trasferito alla rete. Per cancellare l'allarme usare il comando 'RESET'. Il motore potrebbe ripartire. Usate questo comando se avete necessità di fermare immediatamente il motore dal cellulare.

**RESET** Permette di cancellare un allarme o blocco e di fare ripartire il motore se necessario o desiderato.

**SPENTO (\*)** Comanda al quadro di entrare in modo spento (vedi descrizione alla sezione 2.1). Il quadro rimane spento totalmente e disattiva anche il contattore di rete.

**AUTO (\*)** Comanda di entrare nel modo di funzionamento AUTOMATICO. In caso di mancanza rete, Evolve9 provvede a tutte le funzioni automatiche per mantenere alimentato il carico.

**TESTMOTORE (\*)** Comanda di entrare nel modo TEST MOTORE. Evolve 9 avvia immediatamente il motore. In caso di mancanza rete, Evolve 9 provvede a trasferire il carico al gruppo elettrogeno.

**TESTGEN (\*)** Comanda di entrare nel modo TEST GENERATORE. Evolve 9 avvia immediatamente il motore ed indipendentemente dalla stato della rete trasferisce il carico al gruppo elettrogeno.

Esempi di utilizzo (l'uso di maiuscole/minuscole è indifferente):

**Evolve rete** (tra la parola evolve e rete mettere uno spazio): Evolve9 trasmetterà un SMS con le indicazioni dei parametri di rete.

EVOLVE Rete Come sopra. Evolve 9 interpreta allo stesso modo lettere minuscole/maiuscole

evolve auto Comanda Evolve 9 di entrare in modo di funzionamento AUTOMATICO

(\*)Nota: questi comandi sono riconosciuti ed attivati solo se Evolve 9 NON si trova in MANUALE.